## CareLink<sup>™</sup> Connect

Uživatelská příručka

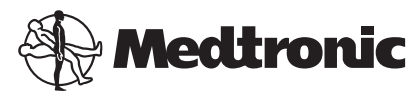

#### A A A A

Medtronic MiniMed 18000 Devonshire Street Northridge, CA 91325 USA 800 646 4633 818 576 5555

EC REP Medtronic B.V. Earl Bakkenstraat 10 6422 PJ Heerlen The Netherlands

CE

6026161-181\_a REF MMT-7333

#### © 2016 Medtronic MiniMed, Inc. Všechna práva vyhrazena.

CareLink™ je ochranná známka společnosti Medtronic MiniMed, Inc. MiniMed® je registrovaná ochranná známka společnosti Medtronic MiniMed, Inc.

## Obsah

| Kapitola 1 | 1  | Úvod                                                                 |
|------------|----|----------------------------------------------------------------------|
|            | 1  | Indikace k použití                                                   |
|            | 1  | Kontraindikace                                                       |
|            | 2  | Bezpečnostní opatření                                                |
|            |    |                                                                      |
| Kapitola 2 | 3  | Použití funkce CareLink Connect na vašem počítači                    |
|            | 3  | Přístup na záložku CareLink Connect                                  |
|            | 4  | Stránky CareLink Connect                                             |
|            | 4  | Základní okno                                                        |
|            | 6  | Okno Hodnota senzoru                                                 |
|            | 8  | Okno Stav zařízení                                                   |
| Kapitola 3 | 10 | Použití funkce CareLink Connect na vašem mobilním                    |
|            |    | zařízení                                                             |
|            | 10 | Přístup k funkci CareLink Connect prostřednictvím mobilního zařízení |
|            | 11 | Okna                                                                 |
|            | 11 | Základní okno                                                        |
|            | 13 | Okno Hodnota senzoru                                                 |
|            | 14 | Okno Stav zařízení                                                   |
| Kapitola 4 | 16 | Informace zprostředkované ikonami                                    |
|            | 16 | Ikony stavu systému                                                  |
|            | 17 | lkony záznamu událostí                                               |
|            |    |                                                                      |
| Kapitola 5 | 18 | Nastavení a správa partnerů v peci                                   |
|            | 19 | Stránka Nastavení Connect                                            |
|            | 19 | Zadání přezdívky                                                     |
|            | 20 | Správa partnerů v péči                                               |
|            | 20 | Přidání partnera v péči                                              |

|            | 22 | Aktualizace partnera v péči                           |
|------------|----|-------------------------------------------------------|
|            | 23 | Uložení změn informací o partnerovi v péči            |
|            | 24 | Dočasné pozastavení přístupu partnerovi v péči        |
|            | 25 | Vypnutí a zapnutí textových zpráv pro partnera v péči |
|            | 25 | Trvalé odstranění partnera v péči                     |
| Kapitola 6 | 27 | Pokyny pro partnery v péči                            |
|            | 27 | Stručný úvod k partnerům v péči                       |
|            | 29 | Změna hesla partnera v péči                           |
|            | 29 | Nastavení textových upozornění pro partnera v péči    |
|            | 29 | Nastavení telefonního čísla                           |
|            | 29 | Zaslání zkušebního upozornění                         |
|            | 30 | Zapnutí a vypnutí textových upozornění                |
|            | 31 | Výběr textových upozornění                            |
|            | 31 | Nastavení časové prodlevy pro výstražné zprávy        |
| Kapitola 7 | 33 | Řešení problémů                                       |
|            | 33 | Stavová hlášení                                       |
|            | 35 | Řešení běžných problémů                               |

CareLink Connect Uživatelská příručka Obsah vi

1

## Úvod

Vítá vás funkce CareLink<sup>™</sup> Connect, komponenta terapeutického softwaru CareLink<sup>™</sup> Personal. Tato verze funkce CareLink Connect zpřístupňuje partnerům v péči sekundární zobrazení informací o diabetu, konkrétně údajů ze systému kontinuálního monitorování glukózy (CGM) nazvaného Guardian Connect CGM. Tato verze funkce CareLink Connect také povoluje upozornění na textové zprávy zasílaná systémem Guardian Connect CGM partnerům v péči.

POZNÁMKA: Tento dokument obsahuje ukázky obrazovek softwaru. Obrazovky skutečného softwaru se mohou mírně lišit.

#### Indikace k použití

Funkce CareLink Connect je určena pro práci s CGM systémem Guardian Connect. Funkce CareLink Connect umožňuje sekundární zobrazení kontinuálního monitorování glukózy uživatelům CGM systému Guardian Connect a jejich určeným partnerům v péči v podporovaných elektronických přístrojích zákazníků.

Funkce CareLink Connect nemá nahrazovat zobrazení kontinuálního monitorování glukózy v reálném čase. Všechna rozhodnutí o terapii musí být založena na měření glykémie provedených pomocí glukometru.

Funkce CareLink Connect není určena k analýze ani modifikaci údajů z kontinuálního monitorování glukózy, které přijímá. Také není určena k řízení kterékoli funkce systému kontinuálního monitorování glukózy, k němuž je připojena.

#### Kontraindikace

Informace o kontraindikacích naleznete v uživatelské příručce k aplikaci Guardian Connect.

#### Bezpečnostní opatření

Informace o bezpečnostních opatřeních naleznete v uživatelské příručce k aplikaci Guardian Connect.

## Použití funkce CareLink Connect na vašem počítači

Přístup k funkci CareLink Connect můžete získat buď prostřednictvím počítače, nebo prostřednictvím mobilního zařízení. Další informace o přístupu prostřednictvím mobilního zařízení uvádí kapitola *Použití funkce CareLink Connect na vašem mobilním zařízení*.

POZNÁMKA: Tento dokument obsahuje ukázky obrazovek softwaru. Obrazovky skutečného softwaru se mohou mírně lišit.

#### Přístup na záložku CareLink Connect

Na internetovou stránku CareLink Personal byla přidána nová záložka nazvaná CareLink Connect. Přístup na záložku CareLink Connect získáte pomocí následujícího postupu.

- 1 Z internetového prohlížeče přejděte na https://carelink.minimed.eu/
- 2 Přihlaste se pomocí uživatelského jména a hesla k účtu CareLink Personal.

UPOZORNĚNÍ: Stejný účet CareLink se nesmí používat s více než jednou aplikací Guardian Connect; pro každou aplikaci je vyžadovaný individuální účet. Jestliže použijete stejný účet pro více aplikací, dojde ke sloučení informací v záložce CareLink Connect. 3 Klepněte na záložku CareLink Connect nebo na odkaz CareLink Connect.

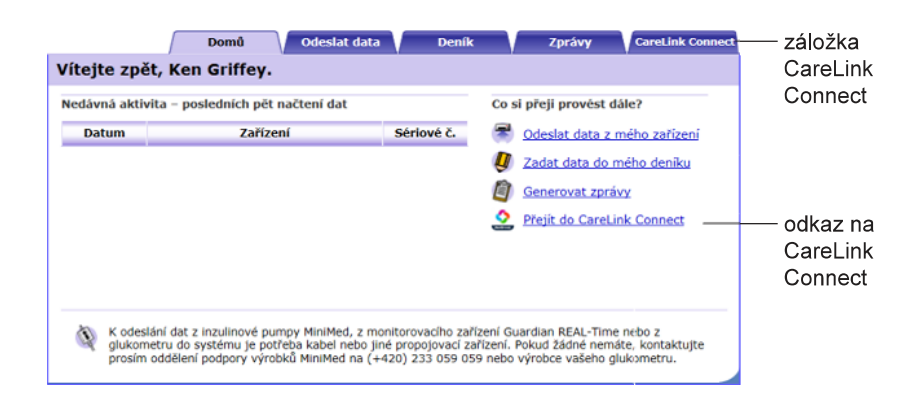

#### Stránky CareLink Connect

Záložka CareLink Connect má dvě hlavní stránky nazvané Displej Connect a Nastavení Connect.

Stránka Displej Connect má tři okna, kde se zobrazují informace o diabetu. Jsou to Základní okno, okno Hodnota senzoru a okno Stav zařízení.

#### Základní okno

Základní okno je hlavním oknem pro prohlížení dat z aplikace Guardian Connect. Zobrazuje data glukózy senzoru (GS) za dobu nejvýše posledních 24 hodin.

Klepnutím na tlačítko **okna Hodnota senzoru** přejdete do okna Hodnota senzoru. Po klepnutí na tlačítko **Nabídka** přejdete do okna Stav zařízení.

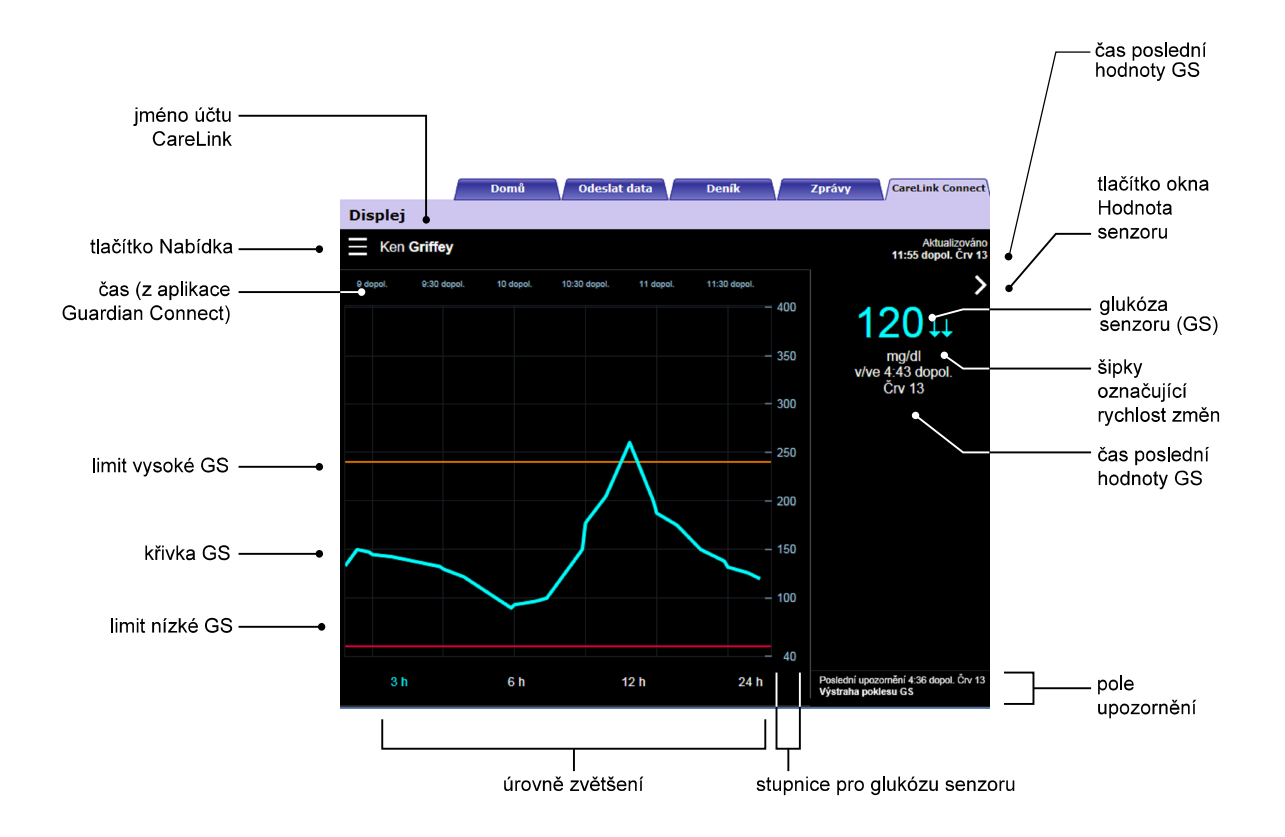

| Položka                           | Popis                                                                                                    |
|-----------------------------------|----------------------------------------------------------------------------------------------------|
| Tlačítko Nabídka                  | Umožňuje přístup do okna Stav zařízení, kde se zobrazují informace o aplikaci Guardian<br>Connect, senzoru a vysílači.                                                                                                    |
| Jméno účtu CareLink               | Jméno osoby sdružené s účtem CareLink.                                                                                                    |
| Čas poslední<br>aktualizace       | Poslední čas, kdy byla provedena aktualizace údajů ve vašem počítači, což se děje<br>každých pět minut nebo při ručním obnovení prohlížeče.                                                                                                    |
| Glukóza senzoru (GS)              | Poslední hodnota glukózy naměřená senzorem, kterou přijala internetová stránka<br>CareLink. Pokud nelze zobrazit hodnotu glukózy naměřenou senzorem, zobrazí se<br>stavové hlášení oznamující, že žádná hodnota glukózy senzoru není k dispozici. Seznam<br>stavových hlášení a další informace viz <i>Stavová hlášení na straně 33</i> . |
| Šipky označující<br>rychlost změn | Zobrazují rychlost změn hodnot glukózy naměřených senzorem. Další informace<br>o šipkách označujících rychlost změn naleznete v uživatelské příručce k aplikaci Guardian<br>Connect.                                                                                                    |
| Stupnice pro glukózu<br>senzoru   | Zobrazuje rozsah hodnot glukózy naměřených senzorem na svislé ose grafu glukózy ze senzoru.                                                                                                    |

| Položka                              | Popis                                                                                                    |
|--------------------------------------|----------------------------------------------------------------------------------------------------|
| Čas (z aplikace<br>Guardian Connect) | Zobrazuje čas získaný z aplikace Guardian Connect pro vybrané období na grafu.                                                                                                    |
|                                      | Vyberete-li jinou úroveň zvětšení, časová stupnice se změní.                                                                                                    |
|                                      | lkona změny času se zobrazí v případě, že v aplikaci došlo k události změny času. Mezi<br>tyto události patří změna času na letní a cestování do jiného časového pásma.                                                                                                    |
|                                      | Čas, který se zobrazí v základním okně před ikonou změny času, nebude odpovídat<br>časům zobrazeným v aplikaci Guardian Connect.                                                                                                    |
| Limit vysoké GS, limit<br>nízké GS   | Jestliže je v aplikaci Guardian Connect nastaven limit vysoké GS a limit nízké GS,<br>zobrazují se jako oranžová a červená vodorovná čára. Tyto čáry mohou být rovné nebo<br>stupňovité, podle toho, zda máte definován stejný limit vysoké a nízké glukózy senzoru<br>(GS) pro celý den nebo zda jsou tyto hodnoty různé pro různé denní doby. Podrobnosti<br>o nastavení limitů naleznete v uživatelské příručce k aplikaci Guardian Connect. |
| Křivka GS                            | Zobrazuje aktuální a historické hodnoty glukózy naměřené senzorem.                                                                                                    |
| Úrovně zvětšení                      | Chcete-li změnit rozlišení grafu, klepněte na kterékoli číslo pod grafem (3, 6, 12, 24 hodin).                                                                                                    |
| Tlačítko okna<br>Hodnota senzoru     | Zpřístupňuje okno Hodnota senzoru, kde se zobrazují informace o aktuální hodnotě<br>glukózy ze senzoru. Účelem je umožnění rychlého přístupu k informacím.                                                                                                    |
| Čas poslední<br>hodnoty GS           | Čas, kdy internetová stránka CareLink přijala poslední hodnotu glukózy naměřenou<br>senzorem.                                                                                                    |
|                                      | Výstražná upozornění, která přijala internetová stránka CareLink, spolu s časem, kdy je<br>přijala.                                                                                                    |
| Pole upozornění                      | Pokud nedojde k vymazání výstrahy a výstraha je stále zobrazena v aplikaci Guardian<br>Connect, má toto pole červenou barvu a zobrazuje aktuální výstrahu. Pokud je výstrah<br>několik, zobrazí se pouze výstraha s nejvyšší prioritou.                                                                                                    |
|                                      | Naměřena vysoká GS<br>v/ve 7:47 dopol. Črv 13                                                                                                    |
|                                      | Pokud aplikace Guardian Connect neobsahuje žádné aktuální výstrahy, je toto pole černé<br>a zobrazuje poslední výstrahu, kterou přijala internetová stránka CareLink.                                                                                                    |
|                                      | Poslední upozornění 2:43 dopol. Črv 21<br>Připomínka kalibrace                                                                                                    |
|                                      | Pokud byla výstraha v aplikaci Guardian Connect vymazána ještě před odesláním<br>informace, tato výstraha se na internetové stránce CareLink nezobrazí.                                                                                                    |

V Základním okně se mohou zobrazovat také ikony záznamu událostí. Více informací viz *lkony záznamu událostí na straně 17*.

#### Okno Hodnota senzoru

Okno Hodnota senzoru je zjednodušeným zobrazením aktuální hodnoty glukózy senzoru (GS). Účelem je umožnění rychlého přístupu k informacím. Obsahuje hodnotu glukózy naměřenou senzorem, datum, čas a případně šipky označující rychlost změn. Okno Hodnota senzoru také zobrazuje poslední upozornění. Klepnutím na tlačítko **Zpět** se vrátíte na předchozí obrazovku.

Po klepnutí na tlačítko Nabídka přejdete do okna Stav zařízení.

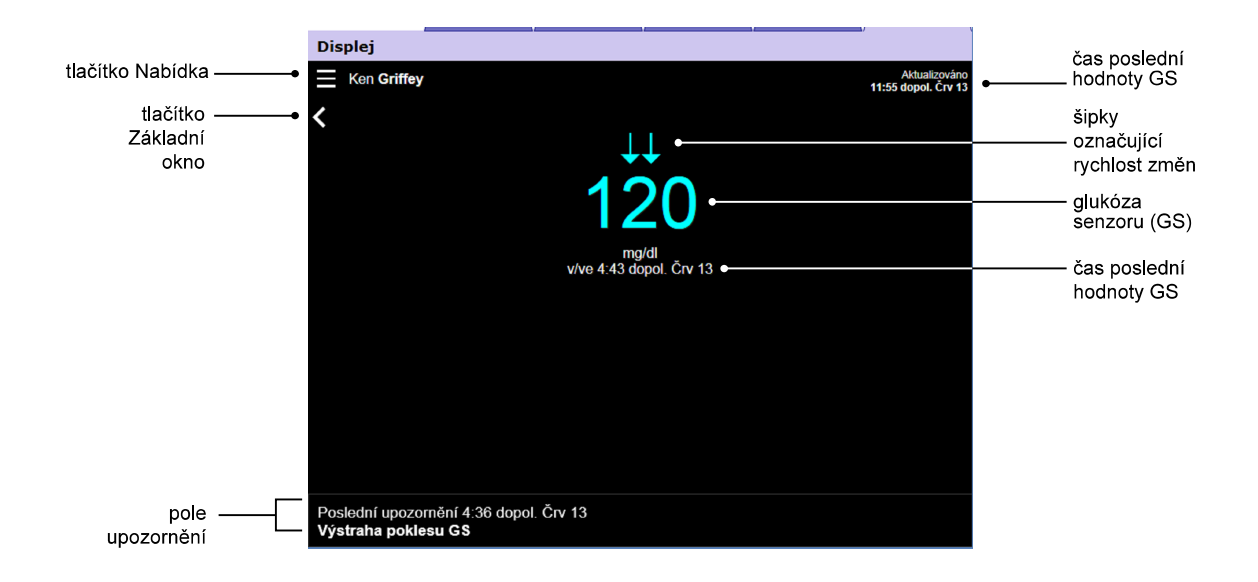

| Položka                           | Popis                                                                                                    |
|-----------------------------------|----------------------------------------------------------------------------------------------------|
| Tlačítko Nabídka                  | Umožňuje přístup do okna Stav zařízení, kde se zobrazují informace o aplikaci Guardian<br>Connect, senzoru a vysílači.                                                                                                    |
| Čas poslední<br>aktualizace       | Poslední čas, kdy byla provedena aktualizace údajů ve vašem počítači, což se děje<br>každých pět minut nebo při ručním obnovení prohlížeče.                                                                                                    |
| Glukóza senzoru (GS)              | Poslední hodnota glukózy naměřená senzorem, kterou přijala internetová stránka<br>CareLink. Pokud nelze zobrazit hodnotu glukózy naměřenou senzorem, zobrazí se<br>stavové hlášení oznamující, že žádná hodnota glukózy senzoru není k dispozici. Seznam<br>stavových hlášení a další informace viz <i>Stavová hlášení na straně 33</i> . |
| Šipky označující<br>rychlost změn | Zobrazují rychlost změn hodnot glukózy naměřených senzorem. Další informace<br>o šipkách označujících rychlost změn naleznete v uživatelské příručce k aplikaci Guardian<br>Connect.                                                                                                    |
| Čas poslední<br>hodnoty GS        | Čas poslední hodnoty glukózy naměřené senzorem, kterou přijala internetová stránka<br>CareLink.                                                                                                    |

| Položka         | Popis                                                                                                    |
|-----------------|----------------------------------------------------------------------------------------------------|
| Tlačítko Zpět   | Vrátí vás do předchozího okna.                                                                                                    |
|                 | Výstražná upozornění, která přijala internetová stránka CareLink, spolu s časem, kdy je<br>přijala.                                                                                                    |
|                 | Pokud nedojde k vymazání výstrahy a výstraha je stále zobrazena v aplikaci Guardian<br>Connect, má toto pole červenou barvu a zobrazuje aktuální výstrahu. Pokud je výstrah<br>několik, zobrazí se pouze výstraha s nejvyšší prioritou. |
| Polo upozornění | Naměřena vysoká GS<br>v/ve 7:47 dopol. Črv 13                                                                                                    |
| Pole upozomeni  | Pokud aplikace Guardian Connect neobsahuje žádné aktuální výstrahy, je toto pole černé<br>a zobrazuje poslední výstrahu, kterou přijala internetová stránka CareLink.                                                                   |
|                 | Poslední upozornění 2:43 dopol. Črv 21<br>Připomínka kalibrace                                                                                                    |
|                 | Pokud byla výstraha v aplikaci Guardian Connect vymazána ještě před odesláním<br>informace, tato výstraha se na internetové stránce CareLink nezobrazí.                                                                                 |

#### Okno Stav zařízení

Okno Stav zařízení obsahuje indikátory stavu zařízení zasílané aplikací Guardian Connect.

Klepnutím na tlačítko "X" zavřete okno Stav zařízení.

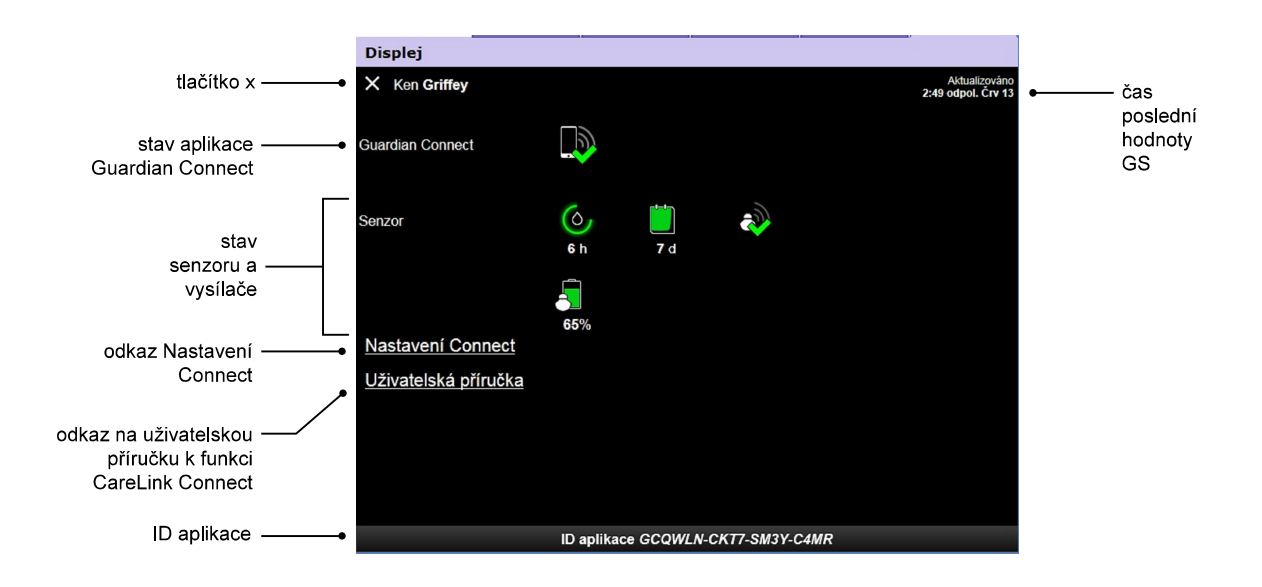

| Položka                           | Popis                                                                                                    |
|-----------------------------------|----------------------------------------------------------------------------------------------------|
| Tlačítko " <b>X</b> "             | Tlačítko " <b>X</b> " umožňuje ukončit okno Stav zařízení a vrátit se na předcházející obrazovku.                                                                             |
| Stav aplikace<br>Guardian Connect | Zobrazuje stav komunikace mezi aplikací Guardian Connect a internetovou stránkou<br>CareLink.                                                                                 |
| Stav senzoru<br>a vysílače        | Zobrazuje stavové ikony pro časovač kalibrace, životnost senzoru, komunikaci s vysílačem<br>a baterii vysílače.                                                               |
| Nastavení Connect                 | Odkaz Nastavení Connect vede na stránku Nastavení Connect. Na této stránce lze nastavit partnery v péči. Podrobnosti viz část <i>Stránka Nastavení Connect na straně 19</i> . |
| Uživatelská příručka              | Odkaz Uživatelská příručka otevírá uživatelskou příručku pro CareLink Connect.                                                                                                |
| ID aplikace                       | ID aplikace je jedinečný identifikátor vaší aplikace Guardian Connect. Můžete jej využít<br>při řešení problémů ve spolupráci s vaším místním zástupcem podpory.              |
| Čas poslední<br>aktualizace       | Poslední čas, kdy byla provedena aktualizace údajů ve vašem počítači, což se děje<br>každých pět minut nebo při ručním obnovení prohlížeče.                                   |

Informace o ikonách viz Ikony stavu systému na straně 16.

# Použití funkce CareLink Connect na vašem mobilním zařízení

Přístup k funkci CareLink Connect můžete získat také prostřednictvím mobilního zařízení.

POZNÁMKA: Tento dokument obsahuje ukázky obrazovek softwaru. Obrazovky skutečného softwaru se mohou mírně lišit.

Při otáčení mobilního zařízení se orientace bude přepínat mezi orientací na výšku a na šířku.

#### Přístup k funkci CareLink Connect prostřednictvím mobilního zařízení

Chcete-li používat funkci CareLink Connect prostřednictvím svého mobilního zařízení, postupujte podle následujících pokynů.

1 Z internetového prohlížeče na vašem mobilním zařízení přejděte na carelink.minimed.eu.

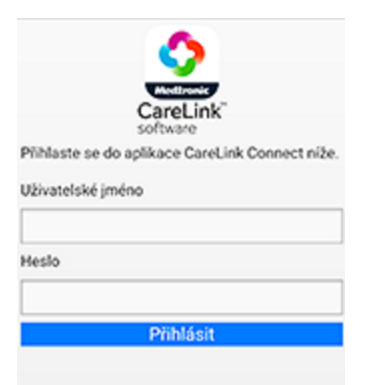

2 Přihlaste se pomocí uživatelského jména a hesla k účtu CareLink Personal. Otevře se stránka Displej CareLink Connect. Chcete-li zpřístupnit další softwarové funkce aplikace CareLink Personal, musíte použít počítač.

#### Okna

Funkce CareLink Connect umožňuje přejít přes několik oken k informacím CGM odeslaným z aplikace Guardian Connect. Tato okna jsou podobná oknům v aplikaci Guardian Connect. Tři hlavní okna jsou Základní okno, okno Hodnota senzoru a okno Stav zařízení.

#### Základní okno

Základní okno je hlavním oknem pro prohlížení informací z aplikace Guardian Connect. Zobrazuje data glukózy senzoru za dobu posledních 24 hodin.

Klepnutím na tlačítko **okna Hodnota senzoru** přejdete do okna Hodnota senzoru. Po klepnutí na tlačítko **Nabídka** přejdete do okna Stav zařízení.

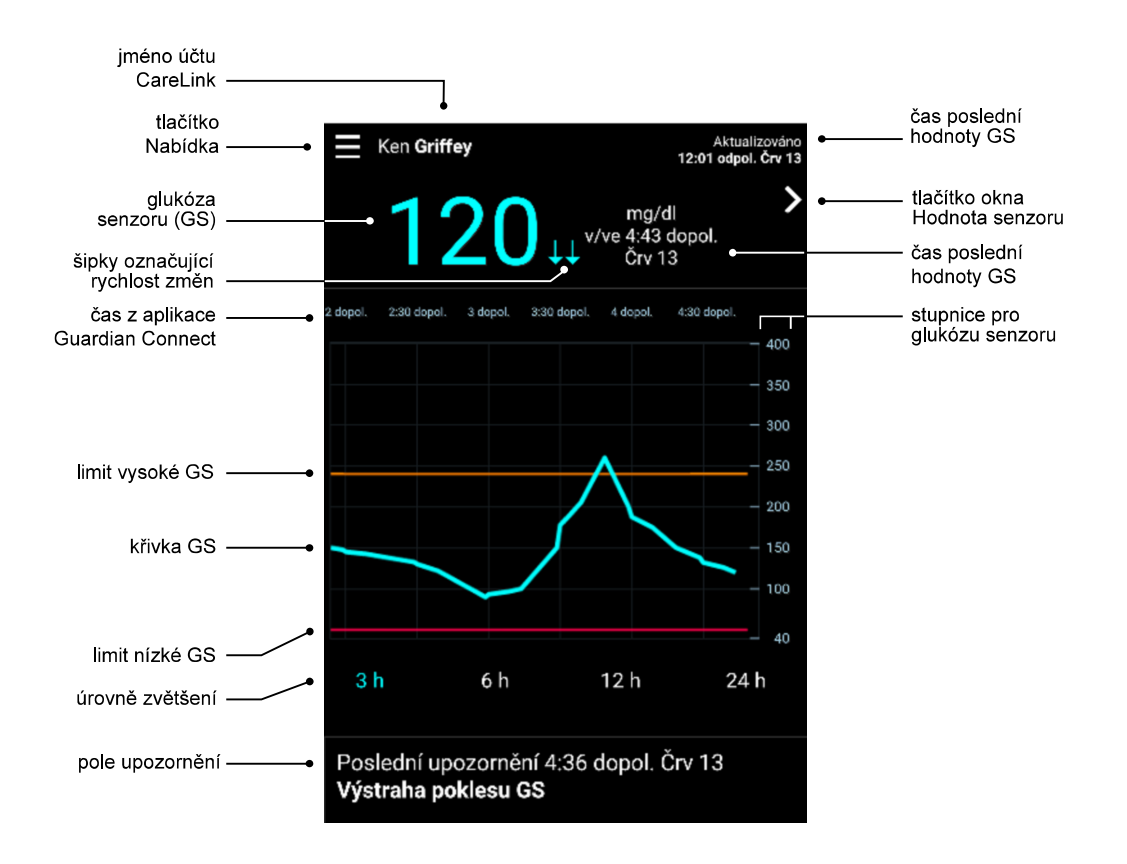

| Položka                     | Popis                                                                                                    |
|-----------------------------|----------------------------------------------------------------------------------------------------|
| Tlačítko Nabídka            | Umožňuje přístup do okna Stav zařízení, kde se zobrazují informace z aplikace Guardian<br>Connect.                                                                                                    |
| Čas poslední<br>aktualizace | Poslední čas, kdy byla provedena aktualizace údajů ve vašem mobilním zařízení, což se<br>děje každých pět minut nebo při ručním obnovení prohlížeče.                                                                                                    |
| Glukóza senzoru (GS)        | Poslední hodnota glukózy naměřená senzorem, kterou přijala internetová stránka<br>CareLink. Pokud nelze zobrazit hodnotu glukózy naměřenou senzorem, zobrazí se<br>stavové hlášení oznamující, že žádná hodnota glukózy senzoru není k dispozici. Seznam<br>stavových hlášení a další informace viz <i>Stavová hlášení na straně 33</i> . |

CareLink Connect Uživatelská příručka Použití funkce CareLink Connect na vašem mobilním zařízení 11

| Položka                              | Popis                                                                                                    |
|--------------------------------------|----------------------------------------------------------------------------------------------------|
| Šipky označující<br>rychlost změn    | Zobrazují rychlost změn hodnot glukózy naměřených senzorem. Další informace<br>o šipkách označujících rychlost změn naleznete v uživatelské příručce k aplikaci Guardian<br>Connect.                                                                                                    |
| Stupnice pro glukózu<br>senzoru      | Zobrazuje rozsah hodnot glukózy naměřených senzorem na svislé ose grafu glukózy ze senzoru.                                                                                                    |
|                                      | Zobrazuje čas pro vybrané období na grafu.                                                                                                    |
|                                      | Vyberete-li jinou úroveň zvětšení, časová stupnice se změní.                                                                                                    |
| Čas (z aplikace<br>Guardian Connect) | Ikona změny času se zobrazí v případě, že v aplikaci došlo k události změny času. Mezi<br>tyto události patří změna času na letní a cestování do jiného časového pásma.                                                                                                    |
|                                      | Čas, který se zobrazí v základním okně před ikonou změny času, nebude odpovídat<br>časům zobrazeným v aplikaci Guardian Connect.                                                                                                    |
| Limit vysoké GS, limit<br>nízké GS   | Jestliže je v aplikaci Guardian Connect nastaven limit vysoké GS a limit nízké GS,<br>zobrazují se jako oranžová a červená vodorovná čára. Tyto čáry mohou být rovné nebo<br>stupňovité, podle toho, zda máte definován stejný limit vysoké a nízké glukózy senzoru<br>(GS) pro celý den nebo zda jsou tyto hodnoty různé pro různé denní doby. Podrobnosti<br>o nastavení limitů naleznete v uživatelské příručce k aplikaci Guardian Connect. |
| Křivka GS                            | Zobrazuje aktuální a historické hodnoty glukózy naměřené senzorem.                                                                                                    |
| Úrovně zvětšení                      | Chcete-li změnit rozlišení grafu, klepněte na kterékoli číslo pod grafem (3, 6, 12, 24 hodin).                                                                                                    |
| Jméno účtu CareLink                  | Jméno osoby sdružené s účtem CareLink Personal.                                                                                                    |
| Tlačítko Hodnota<br>senzoru          | Klepnutím na tlačítko Hodnota senzoru přejdete na obrazovku Hodnota senzoru. Okno<br>Hodnota senzoru zobrazuje informace o aktuální hodnotě glukózy ze senzoru. Účelem je<br>umožnění rychlého přístupu k informacím.                                                                                                    |
| Čas poslední<br>hodnoty GS           | Čas, kdy internetová stránka CareLink přijala poslední hodnotu glukózy naměřenou senzorem.                                                                                                    |
|                                      | Výstražná upozornění, která přijala internetová stránka CareLink, spolu s časem, kdy je<br>přijala.                                                                                                    |
| Pole upozornění                      | Pokud nedojde k vymazání výstrahy a výstraha je stále zobrazena v aplikaci Guardian<br>Connect, má toto pole červenou barvu a zobrazuje aktuální výstrahu. Pokud je výstrah<br>několik, zobrazí se pouze výstraha s nejvyšší prioritou.                                                                                                    |
|                                      | Naměřena vysoká GS<br>v/ve 7:47 dopol. Črv 13                                                                                                    |
|                                      | Pokud aplikace Guardian Connect neobsahuje žádné aktuální výstrahy, je toto pole černé<br>a zobrazuje poslední výstrahu, kterou přijala internetová stránka CareLink.                                                                                                    |
|                                      | Poslední upozornění 2:43 dopol. Črv 21<br>Připomínka kalibrace                                                                                                    |
|                                      | Pokud byla výstraha v aplikaci Guardian Connect vymazána ještě před odesláním informace, tato výstraha se na internetové stránce CareLink nezobrazí.                                                                                                    |

V Základním okně se mohou zobrazovat také ikony záznamu událostí. Více informací viz *lkony záznamu událostí na straně 17*.

CareLink Connect Uživatelská příručka Použití funkce CareLink Connect na vašem mobilním zařízení 12

#### Okno Hodnota senzoru

Okno Hodnota senzoru je zjednodušeným zobrazením aktuální hodnoty glukózy senzoru (GS). Účelem je umožnění rychlého přístupu k informacím. Zobrazuje hodnotu glukózy naměřenou senzorem, datum, čas a případně šipky trendů. Okno Hodnota senzoru také zobrazuje poslední upozornění.

Klepnutí na tlačítko **Zpět** se vrátíte na předchozí obrazovku.

Po klepnutí na tlačítko Nabídka přejdete do okna Stav zařízení.

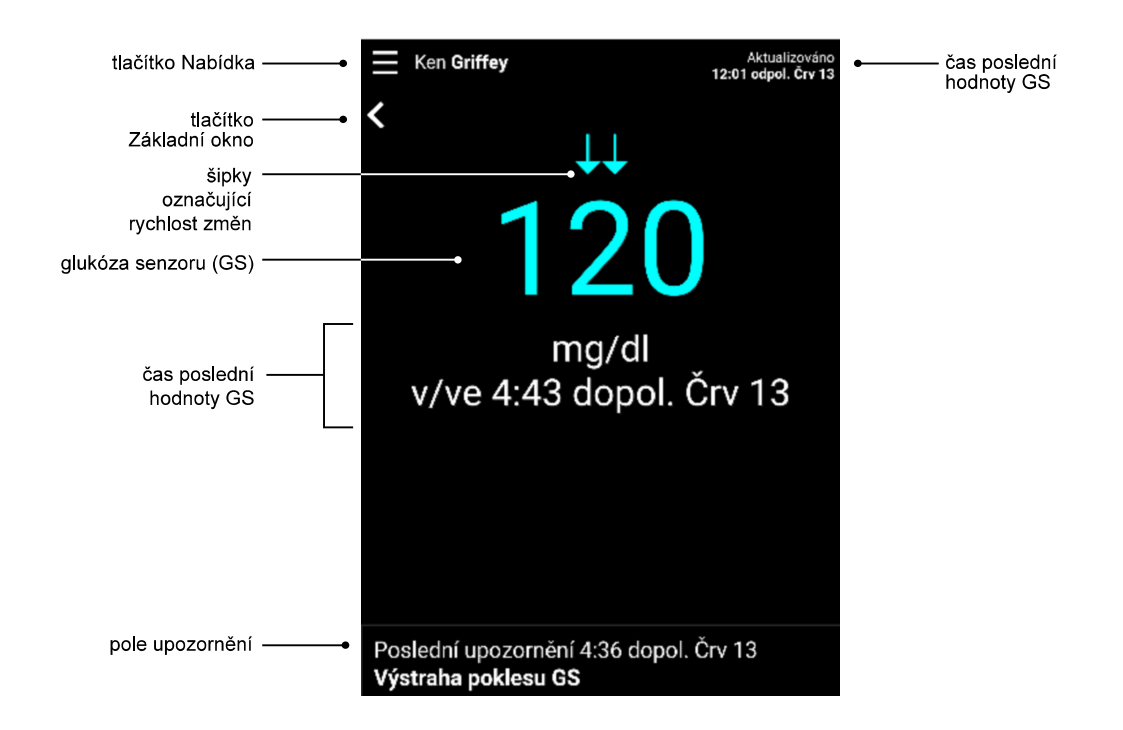

| Položka                           | Popis                                                                                                    |
|-----------------------------------|----------------------------------------------------------------------------------------------------|
| Tlačítko Nabídka                  | Umožňuje přístup do okna Stav zařízení, kde se zobrazují informace z aplikace Guardian<br>Connect.                                                                                                    |
| Tlačítko Základní<br>okno         | Klepněte na toto tlačítko, jestliže se chcete vrátit do Základního okna.                                                                                                    |
| Čas poslední<br>aktualizace       | Poslední čas, kdy byla provedena aktualizace údajů ve vašem mobilním zařízení, což se<br>děje každých pět minut nebo při ručním obnovení prohlížeče.                                                                                                    |
| Glukóza senzoru (GS)              | Poslední hodnota glukózy naměřená senzorem, kterou přijala internetová stránka<br>CareLink. Pokud nelze zobrazit hodnotu glukózy naměřenou senzorem, zobrazí se<br>stavové hlášení oznamující, že žádná hodnota glukózy senzoru není k dispozici. Seznam<br>stavových hlášení a další informace viz <i>Stavová hlášení na straně 33</i> . |
| Šipky označující<br>rychlost změn | Zobrazují rychlost změn hodnot glukózy naměřených senzorem. Další informace<br>o šipkách označujících rychlost změn naleznete v uživatelské příručce k aplikaci Guardian<br>Connect.                                                                                                    |

CareLink Connect Uživatelská příručka Použití funkce CareLink Connect na vašem mobilním zařízení 13

| Položka                       | Popis                                                                                                    |
|-------------------------------|----------------------------------------------------------------------------------------------------|
| Čas poslední<br>hodnoty GS    | Čas poslední hodnoty glukózy naměřené senzorem, kterou přijala internetová stránka<br>CareLink.                                                                                                    |
| hodnoty GS<br>Pole upozornění | CareLink.<br>Výstražná upozornění, která přijala internetová stránka CareLink, spolu s časem, kdy je<br>přijala.<br>Pokud nedojde k vymazání výstrahy a výstraha je stále zobrazena v aplikaci Guardian<br>Connect, má toto pole červenou barvu a zobrazuje aktuální výstrahu. Pokud je výstrah<br>několik, zobrazí se pouze výstraha s nejvyšší prioritou.<br>Naměřena vysoká GS<br>v/ve 7:47 dopol. Črv 13<br>Pokud aplikace Guardian Connect neobsahuje žádné aktuální výstrahy, je toto pole černé<br>a zobrazuje poslední výstrahu, kterou přijala internetová stránka CareLink.<br>Poslední upozomění 2:43 dopol. Črv 21<br>Připomínka kalibrace |
|                               | Pokud byla výstraha v aplikaci Guardian Connect vymazána ještě před odesláním informace, tato výstraha se na internetové stránce CareLink nezobrazí.                                                                                                    |

#### Okno Stav zařízení

Okno Stav zařízení obsahuje indikátory stavu zařízení zasílané aplikací Guardian Connect.

Klepnutím na tlačítko Ukončit okno stavu zařízení se vrátíte na předchozí obrazovku.

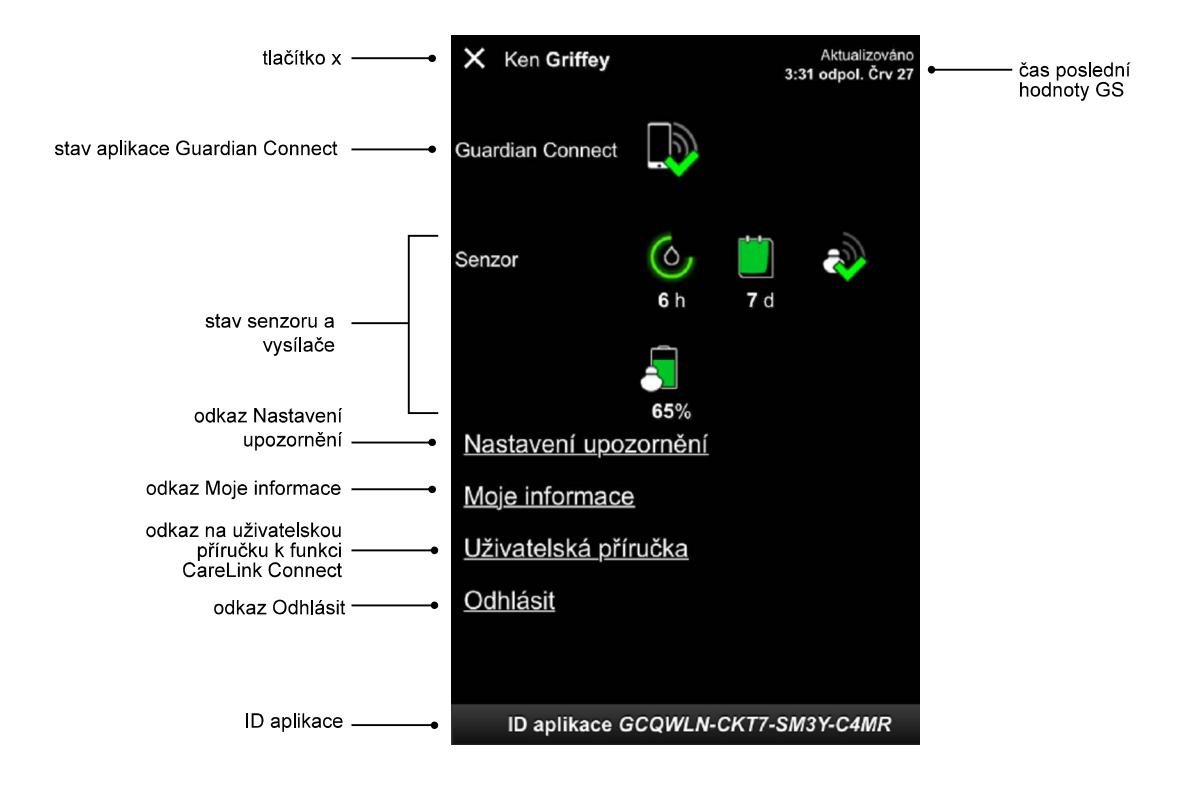

| Položka                                 | Popis                                                                                                    |
|-----------------------------------------|----------------------------------------------------------------------------------------------------|
| Tlačítko Ukončit<br>okno stavu zařízení | Tlačítko Ukončit okno stavu zařízení umožňuje ukončit okno Stav zařízení a vrátit se na<br>předcházející obrazovku.                                                                                        |
| Čas poslední<br>aktualizace             | Poslední čas, kdy byla provedena aktualizace údajů ve vašem mobilním zařízení, což se<br>děje každých pět minut nebo při ručním obnovení prohlížeče.                                                       |
| Stav aplikace<br>Guardian Connect       | Zobrazuje stav komunikace mezi aplikací Guardian Connect a internetovou stránkou<br>CareLink.                                                                                                    |
| Stav senzoru<br>a vysílače              | Zobrazuje čas do následující kalibrace senzoru, počet dní zbývajících do exspirace<br>senzoru, stav komunikace mezi vysílačem a aplikací Guardian Connect a životnost baterií<br>vysílače.                 |
| Odkaz Nastavení<br>upozornění           | Po klepnutí na tento odkaz lze měnit textová upozornění. Více informací viz <i>Nastavení textových upozornění pro partnera v péči na straně 29</i> .                                                       |
| Odkaz Moje<br>informace                 | Po klepnutí na tento odkaz lze aktualizovat vaše jméno, e-mail, jazyk, bezpečnostní<br>otázku a odpověď na bezpečnostní otázku. Více informací viz <i>Stručný úvod k partnerům</i><br>v péči na straně 27. |
| Odkaz Uživatelská<br>příručka           | Uvádí podrobné informace o funkci CareLink Connect.                                                                                                    |
| Odkaz Odhlásit                          | Klepnutím na odkaz Odhlásit se odhlásíte z internetové stránky CareLink.                                                                                                    |
| ID aplikace                             | ID aplikace je jedinečný identifikátor vaší aplikace Guardian Connect. Můžete jej využít<br>při řešení problémů ve spolupráci s vaším místním zástupcem podpory.                                           |

## 4

## Informace zprostředkované ikonami

#### Ikony stavu systému

lkony stavu systému se nacházejí na obrazovce Stav zařízení a umožňují rychle zkontrolovat stav aplikace Guardian Connect. Pokud nějaký stav vyžaduje pozornost, v Základním okně se vedle ikony časovače kalibrace zobrazí odpovídající stavová ikona.

| Název ikony                                       | Popis                                                                                                    |
|---------------------------------------------------|----------------------------------------------------------------------------------------------------|
| Stav komunikace<br>s aplikací Guardian<br>Connect | Zobrazuje stav komunikace mezi internetovou stránkou CareLink a aplikací Guardian<br>Connect. Zelený znak zatržení znamená, že aplikace Guardian Connect komunikuje<br>s internetovou stránkou CareLink. Červený znak X znamená, že aplikace Guardian<br>Connect nekomunikuje s internetovou stránkou CareLink.                                                                                                    |
|                                                   |                                                                                                    |
|                                                   | Barva a zobrazený úsek kroužku ukazují stav kalibrace a přibližnou dobu zbývající do<br>příští kalibrace senzoru. Když je senzor nakalibrovaný, je celý kroužek zelený. S blížící se<br>příští kalibrací senzoru mizí segmenty kroužku a mění se jeho barva. Když je potřeba<br>provést kalibraci senzoru, namísto kroužku se zobrazí červená kapka krve, kterou ukazuje<br>obrázek níže:                            |
| Časovač kalibrace                                 | $(\diamond) (\diamond) (\diamond) (\diamond) (\diamond) (\diamond) (\diamond) (\diamond) (\diamond) (\diamond) $                                                                                                    |
|                                                   | Plný zelený kroužek znamená, že zbývá 12 hodin. Oranžová barva znamená, že zbývají tři<br>hodiny. Když se zobrazí červená kapka krve, je třeba ihned provést kalibraci senzoru. Plný<br>modrý kroužek s otazníkem znamená, že internetové stránce CareLink nebyl sdělen čas<br>kalibrace. Plný modrý kroužek se třemi tečkami znamená, že probíhá příprava senzoru,<br>čeká na kalibraci nebo došlo k chybě senzoru. |

| Název ikony               | Popis                                                                                                    |
|---------------------------|----------------------------------------------------------------------------------------------------|
|                           | Tato ikona ukazuje zbývající životnost senzoru. Zelená ikona znamená, že senzoru zbývají<br>více než 2 dny životnosti. Oranžová ikona znamená 1 až 2 dny. Červená ikona znamená<br>méně než 1 den. Ikona s červeným obrysem a písmenem "X" uvnitř znamená, že<br>životnost senzoru skončila. |
|                           | Pod ikonami se zobrazuje zbývající počet dní životnosti.                                                                                                    |
| Životnost senzoru         | lkona s otazníkem znamená, že životnost senzoru je neznámá. To se děje, jestliže je vaše<br>mobilní zařízení mimo dosah vysílače, jestliže se zruší spárování vysílače s aplikací<br>Guardian Connect nebo při radiofrekvenčním (RF) rušení.                                                 |
|                           |                                                                                                    |
|                           | Zobrazuje stav komunikace mezi vysílačem a aplikací Guardian Connect. Zelený znak<br>zatržení znamená, že vysílač komunikuje. Červený znak X znamená, že vysílač<br>nekomunikuje.                                                                                                    |
| Komunikace<br>s vysílačem | Otazník znamená, že stav komunikace je neznámý. To se děje, jestliže je vysílač<br>a aplikace Guardian Connect mimo dosah, jestliže se zruší spárování vysílače s aplikací<br>Guardian Connect nebo při radiofrekvenčním rušení.                                                             |
|                           | الله الله الله الله الله الله الله الله                                                                                                    |

#### lkony záznamu událostí

Na stránce Displej Connect se mohou zobrazovat ikony záznamu událostí. Záznam událostí lze provést v aplikaci Guardian Connect.

Ikona záznamu událostí může být zobrazena na stránce Displej CareLink Connect, avšak partner v péči nemůže vidět podrobnosti.

| Záznam události | Název události           | Popis                                                                                                    |
|-----------------|--------------------------|----------------------------------------------------------------------------------------------------|
| SS .            | Tělesná aktivita         | Intenzita a trvání obvyklé tělesné aktivity.                                                                                                    |
| 6               | Inzulin                  | Typ a množství podaného inzulinu.                                                                                                    |
| $\bigcirc$      | Glykémie<br>z glukometru | Hodnota glykémie naměřená glukometrem. Tyto hodnoty lze<br>použít buď ke kalibraci aplikace Guardian Connect, nebo k léčbě<br>diabetu.                               |
|                 | olbìt                    | Množství zkonzumovaných sacharidů (v pokrmu či nápoji).                                                                                                    |
| ß               | Jiné                     | Tuto událost lze použít k zaznamenání jiných informací<br>důležitých pro léčbu diabetu. Může to být například záznam<br>o jiných užitých lécích, nemoci nebo zátěži. |

### Nastavení a správa partnerů v péči

Informace z aplikace Guardian Connect lze sdílet s partnery v péči prostřednictvím funkce CareLink Connect. Tato kapitola popisuje, jak nastavit partnery v péči a provádět jejich správu.

Také lze zasílat výstrahy na mobilní telefon partnera v péči prostřednictvím textových zpráv. Podrobnosti viz *Vypnutí a zapnutí textových zpráv pro partnera v péči na straně 25*.

POZNÁMKA: Tento dokument obsahuje ukázky obrazovek softwaru. Obrazovky skutečného softwaru se mohou mírně lišit.

#### Stránka Nastavení Connect

Ze stránky Nastavení Connect můžete nastavit účty partnerů v péči. Tato stránka je rozdělena na dva oddíly.

|                        | lect                                                                                   |
|------------------------|----------------------------------------------------------------------------------------|
| - 🗘                    |                                                                                        |
| Medtroni               | 3                                                                                      |
| Prejit na              | displej                                                                                |
| Nasta                  | vení Connect                                                                           |
| Zadejte p<br>zprávy: C | vřezdivku, která se bude zobrazovat v upozorněních na textové<br>Dběžník o ochraně dat |
| KG                     |                                                                                        |
| Vyžadovár              | no pro přidání nového partnera v péči                                                  |
| Sprav                  |                                                                                        |
| + Jar                  | te Doe (Janedoecs)                                                                     |
|                        | Přidat partnera v péči                                                                 |
|                        |                                                                                        |
|                        |                                                                                        |
|                        |                                                                                        |

#### Zadání přezdívky

Zadání přezdívky umožňuje přidat partnery v péči. Vaše přezdívka bude součástí upozornění na textové zprávy zasílaných vašim partnerům v péči. Pokud například je vaše přezdívka "KG", váš partner v péči dostane textovou zprávu, která bude vypadat jako zpráva v příkladu.

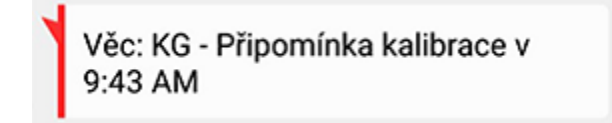

Vaši přezdívku může tvořit jakákoli kombinace 1 až 10 znaků a číslic. Při výchozím nastavení bude vaší přezdívkou první písmeno vašeho vlastního jména a první písmeno vašeho příjmení.

Podrobnosti o tom, proč je potřebná přezdívka, jsou uvedeny v Oběžníku o ochraně dat na stránce Nastavení Connect.

#### Správa partnerů v péči

Oddíl Správa partnerů v péči se používá k přidávání, odstraňování a aktualizacím partnerů v péči. Partneři v péči mají přístup na kartu CareLink Connect prostřednictvím internetové stránky CareLink Personal. Partneři v péči také mohou dostávat volitelná upozornění na textové zprávy.

Pro zaznamenání změn partnera v péči musíte po provedení změny klepnout na tlačítko **Uložit**. Pokud neklepnete na tlačítko **Uložit**, změny nebudou zaznamenány. Tlačítko **Uložit** se aktivuje pouze v případě, že provedete změnu. Jestliže provedete změnu a pokusíte se opustit stránku bez klepnutí na tlačítko **Uložit**, otevře se překryvné okno. Pokračujte podle pokynů.

Můžete přidat až pět partnerů v péči. Jestliže máte pět partnerů v péči, před přidáním nového partnera v péči musíte jednoho z nich odstranit. Podrobnosti o postupu při odstraňování partnerů v péči uvádí *Trvalé odstranění partnera v péči na straně 25*.

Kdykoli můžete klepnout na odkaz Přejít na displej nebo na ikonu CareLink Connect a přejít na stránku Displej Connect.

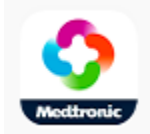

#### Přidání partnera v péči

Abyste mohli provádět správu partnerů v péči, musíte být přihlášeni ke svému účtu CareLink Personal. Správu partnerů v péči můžete provádět jak z počítače, tak z mobilního zařízení .

Partneři v péči mají 24 hodin na přihlášení k účtu pomocí dočasného hesla. Pokud se partner v péči nepřihlásí do 24 hodin, budete muset zadat nové dočasné heslo a poté poskytnout partnerovi v péči uživatelské jméno a nové dočasné heslo. Další informace viz *Stručný úvod k partnerům v péči na straně 27*.

Postup pro přidání partnera v péči:

1 Přejděte na stránku Nastavení Connect.

| Nastavení Connect                                                                                                    |
|----------------------------------------------------------------------------------------------------|
| Mettronic                                                                                                    |
| Přejít na displej                                                                                                    |
| Nastavení Connect                                                                                                    |
| Zadejte přezdívku, která se bude zobrazovat v upozorněních na textové<br>zprávy: Oběžník o ochraně dat                                                                                                    |
| KG                                                                                                    |
| Vyžadováno pro přidání nového partnera v plěli                                                                                                    |
| Správa partnerů v péči                                                                                                    |
| + Jane Doe (janedoecs)                                                                                                    |
| Přidat partnera v pěči                                                                                                    |
|                                                                                                    |
| Oběžník o ochraně dat:<br>Při použití Upozornění na textové zprávy budou zprávy odeslané vašim<br>určeným partnerům viditelné pro příslušné poskytovatele bezdrátového<br>spojení a smluvní dodavatele spoječnosti Medtronic, kteří zabezpečují |

určeným partnerům viditelné pro přislušné poskytovatele bezdrátového spojení a smluvní dodavatele společnosti Medironic, kteří zabezpečují odesílání zpráv. Tyto třetí strany nemusí splňovat normy pro ochranu a zabezpečení dat podle HIPAA. Pro zvýšení ochrany soukromí doporučujeme místo jména pacienta používat ve všech zprávách iniciáty nebo přezdívku. 2 Klepněte na tlačítko Přidat partnera v péči. Otevře se obrazovka Přidat partnera v péči.

| Přidat partn                                                                                                    | era v péči                                                                                                    |
|----------------------------------------------------------------------------------------------------|----------------------------------------------------------------------------------------------------|
| Zadejte jméno a p                                                                                                    | ríjmení partnera v péči                                                                                                    |
| Jméno                                                                                                    |                                                                                                    |
| Příjmení                                                                                                    |                                                                                                    |
|                                                                                                    |                                                                                                    |
| Zadejte uživatelsk<br>přihlášení a zobra<br>Uživatelské jmén                                                                                              | ké jméno a heslo, které tento partner v péči použije<br>szení vašich informací                                                                                               |
| Zadejte uživatelsl<br>přihlášení a zobra<br>Uživatelské jménu<br>4 až 16 alfanumerický                                                                    | ké jméno a heslo, které tento partner v péči použije<br>azení vašich informací<br>o<br>ch znaků a podtržitek, žádné mezery                                                   |
| Zadejte uživatelsi<br>přihlášení a zobra<br>Uživatelské jméni<br>4 až 16 alfanumerický<br>Dočasné heslo                                                   | ké jméno a heslo, které tento partner v péči použije<br>azení vašich informací<br>o<br>ch znaků a podtržitek, žádné mezery                                                   |
| Zadejte uživatelsi<br>přihlášení a zobra<br>Uživatelské jméni<br>4 až 16 alfanumerický<br>Dočasné heslo<br>Minimálně 8 znaků, ro<br>Platnost hesla uplyne | ké jméno a heslo, které tento partner v péči použije<br>azení vašich informací<br>o<br>ch znaků a podlržitek, žádné mezery<br>zlišení malých a velkých písmen<br>za 24 hodin |

#### **3** Pro partnera v péči vyplňte následující pole.

| Jméno                                                                                                    | Jméno musí obsahovat 1 až 40 znaků. Ve jméně se nerozlišují malá a velká písmena.                                            |
|----------------------------------------------------------------------------------------------------|----------------------------------------------------------------------------------------------------|
| Příjmení                                                                                                 | Příjmení musí obsahovat 1 až 40 znaků. V příjmení se nerozlišují malá a velká písmena.                                       |
| Uživatelské jméno                                                                                        | Uživatelské jméno pro partnera v péči musí obsahovat 4 až 16 znaků. Můžete použít<br>písmena, číslice a znak podtržítka (_). |
| Dočasné heslo Dočasné heslo musí obsahovat 8 až 32 znaků. V dočasném heslu se rozlišují malá<br>písmena. |                                                                                                    |

- **4** Pokud jsou všechna pole vyplněna, budete moci klepnout na tlačítko **Uložit**. Pokud tlačítko **Uložit** není aktivní, zkontrolujte pole.
- 5 Uživatelské jméno a nové heslo předejte partnerovi v péči. Partner v péči bude mít 24 hodin na to, aby se pomocí dočasného hesla přihlásil. Další informace viz *Stručný úvod k partnerům v péči na straně 27*.

#### Aktualizace partnera v péči

Oddíl Správa partnerů v péči ukazuje profil a stav přidaných partnerů v péči. Okno s profilem otevřete klepnutím na znaménko "+" nebo na jméno partnera v péči.

S registrací souvisejí tři stavy profilu: partner v péči je zaregistrován, partner v péči není zaregistrován a platnost hesla vypršela nebo partner v péči není zaregistrován a platnost hesla dosud nevypršela.

Pokud je partner v péči zaregistrován, bude viditelné zaškrtávací políčko Aktivovat upozornění na textové zprávy a odkaz Pozastavit přístup. Chcete-li dočasně pozastavit partnerovi v péči přístup, viz *Dočasné pozastavení přístupu partnerovi v péči na straně 24*. Chcete-li odstranit přístup partnera v péči, viz *Trvalé odstranění partnera v péči na straně 25*.

Informace o zapínání a vypínání textových zpráv viz *Vypnutí a zapnutí textových zpráv pro partnera* v péči na straně 25.

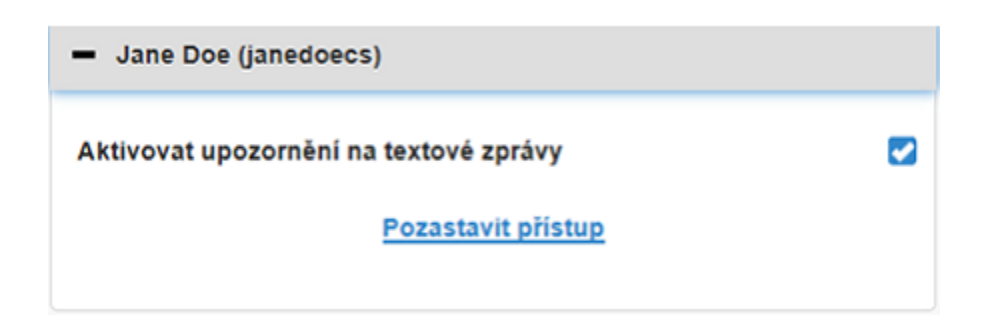

Pokud není partner v péči zaregistrován a platnost hesla vypršela, zobrazí se lišta "Platnost hesla vypršela". Můžete zadat nové dočasné heslo a klepnout na tlačítko **Uložit**. Vytvořte uživatelské jméno a nové heslo pro partnera v péči. Partner v péči bude mít 24 hodin na to, aby se pomocí nového dočasného hesla přihlásil.

| <ul> <li>Jane Doe (janedoecs1)</li> </ul> |
|-------------------------------------------|
| Platnost hesla vypršela                   |
| Zadejte nové dočasné heslo                |
|                                           |

Pokud partner v péči není zaregistrován a platnost hesla dosud nevypršela, zobrazí se lišta "Stále probíhá…" a odkaz "Resetování hesla". Jestliže klepnete na odkaz "Resetování hesla", zobrazí se pole pro heslo. Zadejte nové heslo a klepněte na tlačítko **Uložit**. Zobrazí se překryvné okno "Nastavení úspěšně uloženo". Klepnutím na tlačítko "**X**" zavřete okno.

| <ul> <li>Jane Doe (janedoecs)</li> </ul> |
|------------------------------------------|
| Stále probíhá                            |
| Resetovat heslo?                         |

#### Uložení změn informací o partnerovi v péči

Aby se uložily změny informací o partnerovi v péči, musíte klepnout na tlačítko Uložit.

Pokud je kterékoli pole neplatné, dostanete upozornění. Postupujte podle pokynů na displeji. Jestliže provedete změnu a neklepnete na tlačítko **Uložit**, zobrazí se překryvné okno. Postupujte podle pokynů na displeji.

#### Dočasné pozastavení přístupu partnerovi v péči

Partnerovi v péči, který je zaregistrován, můžete dočasně pozastavit přístup k funkci CareLink Connect a příjem textových zpráv. Například můžete dočasně pozastavit přístup partnerovi v péči, který je na dovolené. Až se partner v péči vrátí z dovolené, můžete mu přístup obnovit. Postup pro dočasné pozastavení přístupu partnera v péči:

1 Klepnutím na jméno partnera v péči otevřete okno stavu profilu.

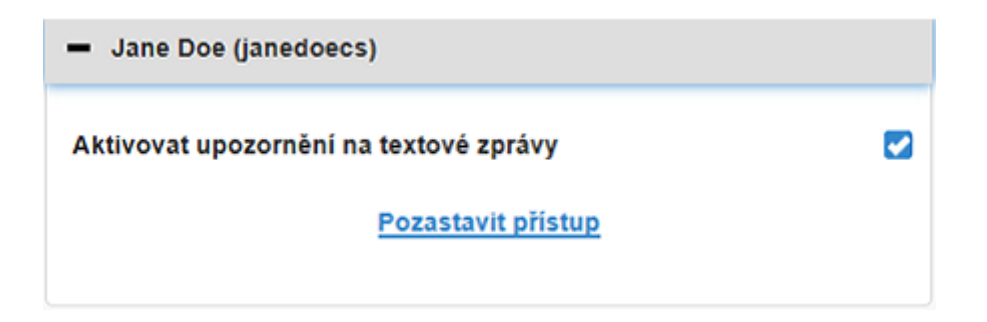

2 Klepněte na odkaz Pozastavit přístup. Otevře se okno Pozastavit přístup.

| lastaveni | í Connect                                                                               |
|-----------|-----------------------------------------------------------------------------------------|
|           | Pozastavit přístup                                                                      |
| (         | Chcete dočasně pozastavit přístup z účtu partnera v péči nebo trvale<br>odstranit účet? |
|           | Dočasně pozastavit                                                                      |
|           | Trvale odstranit                                                                        |
|           | Zrušit                                                                                  |
|           |                                                                                         |

- **3** Klepněte na tlačítko **Dočasně pozastavit**. Otevře se překryvné okno s hlášením "Nastavení úspěšně uloženo".
- **4** Klepnutím na "**X**" zavřete překryvné okno.

#### Vypnutí a zapnutí textových zpráv pro partnera v péči

Upozornění na textové zprávy zasílaná jednotlivým partnerům v péči můžete pro každého partnera v péči zapnout a vypnout.

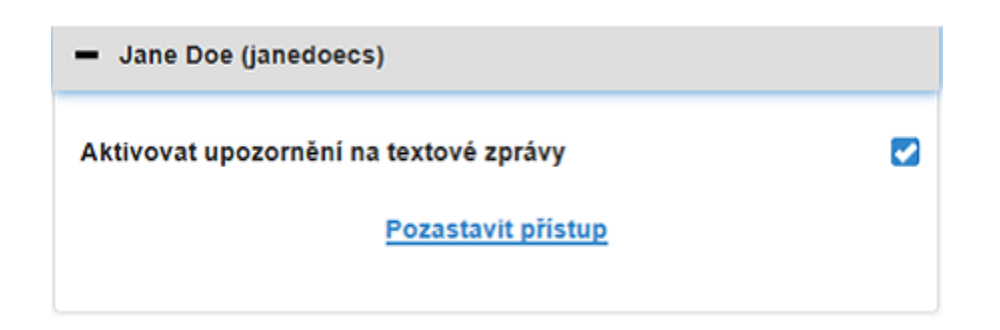

Za tímto účelem otevřete profil partnera v péči. Vedle hlášení "Aktivovat upozornění na textové zprávy" se nachází zaškrtávací políčko. Pokud je toto políčko zaškrtnuto, může partner v péči dostávat textové zprávy a měnit nastavení textových zpráv. Pokud není zaškrtnuto, partner v péči nemůže dostávat textové zprávy. I když políčko není zaškrtnuto, partner v péči má stále přístup k funkci CareLink Connect z internetového prohlížeče.

#### Trvalé odstranění partnera v péči

Partnera v péči můžete trvale odstranit. Pokud například změníte lékaře, můžete trvale odstranit účet partnera v péči, který patřil vašemu předchozímu lékaři. Jestliže již máte pět partnerů v péči, před přidáním nového partnera v péči musíte jednoho z nich odstranit.

Postup trvalého odstranění partnera v péči:

1 Klepnutím na jméno partnera v péči otevřete okno stavu profilu.

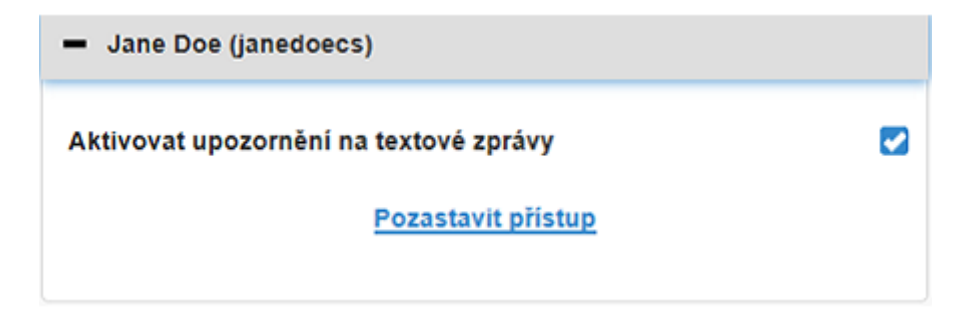

2 Klepněte na odkaz Pozastavit přístup. Otevře se okno Pozastavit přístup.

| Nastaver | ií Connect                                                                              |
|----------|-----------------------------------------------------------------------------------------|
|          | Pozastavit přístup                                                                      |
|          | Chcete dočasně pozastavit přístup z účtu partnera v péči nebo trvale<br>odstranit účet? |
|          | Dočasně pozastavit                                                                      |
|          | Trvale odstranit                                                                        |
|          | Zrušit                                                                                  |

3 Klepněte na tlačítko **Trvale odstranit**. Objeví se potvrzovací okno.

| Požadováno potvrzení                                                               |            |
|------------------------------------------------------------------------------------|------------|
| Opravdu chcete tohoto partnera v péči odstranit ze seznamu? Tuto v<br>vrátit zpět. | akci nelze |
| Odstranit                                                                          |            |
| Zrušit                                                                             |            |

- 4 Klepnutím na tlačítko Odstranit dokončete odstranění partnera v péči nebo klepnutím na tlačítko Zrušit zrušte odstranění partnera v péči. Zobrazí se překryvné okno s hlášením "Nastavení úspěšně uloženo".
- 5 Klepnutím na "X" zavřete překryvné okno.

6

### Pokyny pro partnery v péči

Tato kapitola obsahuje pokyny, které partnerům v péči sdělují, jak se registrovat a jak spravovat své účty. Tato kapitola také partnery v péči poučí, jak aktivovat a spravovat upozornění na textové zprávy.

POZNÁMKA: Tento dokument obsahuje ukázky obrazovek softwaru. Obrazovky skutečného softwaru se mohou mírně lišit.

#### Stručný úvod k partnerům v péči

Než začnete, musí být pro váš účet partnera v péči nastaveno uživatelské jméno a dočasné heslo. Další informace viz *Přidání partnera v péči na straně 20*.

Jakmile dostanete uživatelské jméno a dočasné heslo, budete mít 24 hodin na to, abyste se přihlásili a vytvořili nové heslo. Jakmile vytvoříte nové heslo, můžete zaregistrovat svůj účet partnera v péči. Pamatujte, že registrace nebude dokončena, dokud nenastavíte upozornění.

Svůj účet partnera v péči můžete zaregistrovat prostřednictvím internetového prohlížeče na svém počítači nebo mobilním telefonu.

Postup, jak se registrovat jako partner v péči:

- 1 Z internetového prohlížeče přejděte na https://carelink.minimed.eu/
- 2 Zadejte své uživatelské jméno a dočasné heslo a klepněte na tlačítko **Přihlásit**. Otevře se stránka Podmínky použití a prohlášení o důvěrnosti.

POZNÁMKA: Odkaz Zapomněl/a jste své heslo? nemůžete použít, dokud není váš účet partnera v péči zaregistrovaný. Pokud vaše uživatelské jméno a dočasné heslo nefungují, požádejte o nové dočasné heslo.

3 Přečtěte si stránku Podmínky použití a prohlášení o důvěrnosti.

**4** Klepnutím vyberte všechna zaškrtávací políčka. Potom klepněte na tlačítko **Potvrdit**. Zobrazí se Stránka pro aktualizaci hesla.

POZNÁMKA: Jestliže nesouhlasíte se všemi podmínkami použití, klepnutím na tlačítko Odmítnout tuto stránku opusťte. Potom se nebudete moci registrovat jako partner v péči.

**5** Zadejte nové heslo a potvrďte jej. Klepnutím na tlačítko **OK** pokračujte. Zobrazí se stránka Moje informace.

| Přejit na displej |                                      |            |
|-------------------|--------------------------------------|------------|
| Moje infor        | mace                                 |            |
| Jméno             |                                      | Zmēnit hes |
| Jane              |                                      |            |
| Příjmení          |                                      |            |
| Doe               |                                      |            |
| E-mail            |                                      |            |
| Země              |                                      |            |
|                   | Česká republika                      |            |
| Jazyk             |                                      |            |
|                   | čeština                              | 0          |
| Vyberte zabezpe   | čovací otázku a zadejte svou odpověď |            |
|                   | Jméno matky za svobodna              | $\odot$    |
| Ddoouad           |                                      |            |

POZNÁMKA: Pole Země zobrazuje zemi primárního uživatele. Jako partner v péči nemůžete obsah pole Země změnit.

**6** Vyplňte pole na stránce Moje informace.

J

| Jméno    | Vaše jméno musí obsahovat 1 až 40 znaků. Ve jméně se nerozlišují malá a velká písmena.         |
|----------|------------------------------------------------------------------------------------------------|
| Příjmení | Vaše příjmení musí obsahovat 1 až 40 znaků. V příjmení se nerozlišují malá a velká<br>písmena. |

| E-mail                  | Zadejte svou e-mailovou adresu.                                                                                 |
|-------------------------|----------------------------------------------------------------------------------------------------|
| Jazyk                   | Vyberte jazyk z rozevírací nabídky.                                                                             |
| Bezpečnostní otázka     | Vyberte bezpečnostní otázku z rozevírací nabídky.                                                               |
| Bezpečnostní<br>odpověď | Bezpečnostní odpověď musí obsahovat 1 až 30 znaků. V bezpečnostní odpovědi se nerozlišují malá a velká písmena. |

7 Klepněte na tlačítko Uložit. Lze na něj klepnout pouze v případě, že byly provedeny platné změny. Jestliže nemůžete klepnout na tlačítko Uložit, zkontrolujte každé pole a zkuste to znovu.

#### Změna hesla partnera v péči

Své heslo můžete změnit po klepnutí na odkaz Změnit heslo.

Své heslo partnera v péči můžete změnit pouze na počítači. Odkaz Změnit heslo není na mobilním zařízení k dispozici.

Postup pro změnu hesla partnera v péči:

- 1 Přejděte na stránku Moje informace.
- 2 Klepněte na odkaz Změnit heslo. Zobrazí se stránka Změnit heslo.
- 3 Podle pokynů na stránce Změnit heslo vyplňte prázdná pole.
- 4 Klepnutím na tlačítko **Změnit** uložíte nové heslo.

#### Nastavení textových upozornění pro partnera v péči

Funkce CareLink Connect může zasílat textová upozornění na váš mobilní telefon. Tato část vysvětluje, jak změnit nastavení textových upozornění.

Textová upozornění lze aktualizovat na stránce Nastavení upozornění. Abyste přešli na stránku Nastavení upozornění, přejděte na stránku Stav zařízení a klepněte na odkaz Nastavení upozornění.

#### Nastavení telefonního čísla

Abyste mohli dostávat textová upozornění, musíte do prázdného pole zadat platné telefonní číslo a klepnout na tlačítko **Uložit**. Před telefonní číslo uveďte předvolbu vaší země. Jako součást předvolby neuvádějte nuly ani znaménko "+".

Pokud telefonní číslo není platné, zobrazí se chybové hlášení. Zkontrolujte telefonní číslo a zadejte jej znovu. Potom klepněte na tlačítko **Uložit**.

#### Zaslání zkušebního upozornění

Zasláním zkušebního upozornění se můžete ujistit, že textová upozornění fungují. Provedete to klepnutím na odkaz Poslat zkušební textovou zprávu. Zobrazí se překryvné okno s potvrzením, že byla odeslána zkušební zpráva. Během několika minut by na váš mobilní telefon měla přijít textová zpráva.

Pokud telefonní číslo není platné, zobrazí se chybové hlášení. Zkontrolujte telefonní číslo a zadejte jej znovu. Potom znovu klepněte na odkaz Poslat zkušební textovou zprávu. Pokud na váš mobilní telefon textová zpráva dosud nepřišla, kontaktujte místního zástupce podpory.

Počet zkušebních upozornění zasílaných v jednom dni je omezen. Jestliže se pokusíte odeslat více zkušebních upozornění, zobrazí se překryvné okno. Klepnutím na "X" zavřete okno.

#### POZNÁMKA: Mohou být uplatňovány standardní poplatky za textové zprávy.

#### Zapnutí a vypnutí textových upozornění

Textová upozornění se dělí na tři skupiny: Výstrahy níz. GS, Výstrahy vys. GS a Stavová hlášení. Každá skupina obsahuje několik jednotlivých výstrah či stavových hlášení.

Podrobné informace o výstrahách naleznete v uživatelské příručce k aplikaci Guardian Connect.

Textová upozornění můžete zapnout a vypnout po skupinách klepnutím na zaškrtávací políčko u názvu skupiny. Jestliže je zaškrtávací políčko u názvu skupiny zaškrtnuté, budete dostávat všechny zprávy příslušného typu. Jestliže zaškrtávací políčko u názvu skupiny není zaškrtnuté, nebudete dostávat žádné zprávy příslušného typu.

Upozornění můžete zapínat a vypínat také jednotlivě. Klepnutím na znaménko "+" v názvu skupiny otevřete okno skupiny. Každou zprávu můžete zapnout nebo vypnout klepnutím na zaškrtávací políčko vedle něho a zaškrtnutím nebo zrušením zaškrtnutí. Jestliže zaškrtávací políčko vedle názvu skupiny obsahuje znaménko "–", je aktivní nejméně jedna jednotlivá výstraha.

Například na obrázku je otevřené okno skupiny "Výstrahy vys. GS". Zaškrtávací políčko "Výstrahy vys. GS" obsahuje znaménko "-", což znamená, že nejméně jedno jednotlivé upozornění je zapnuté. V tomto příkladu jsou zaškrtnuty výstrahy "Naměřena vysoká GS" a "Předpověď vysoké GS".

| Vybrat upozornění                                               |  |  |  |  |  |
|-----------------------------------------------------------------|--|--|--|--|--|
| Výstrahy níz. GS                                                |  |  |  |  |  |
| C Výstrahy vys. GS                                              |  |  |  |  |  |
| Naměřena vysoká GS                                              |  |  |  |  |  |
| Předpověď vysoké GS                                             |  |  |  |  |  |
| Výstraha vzestupu GS                                            |  |  |  |  |  |
| Pokud výstraha není vymazána, odeslat textovou zprávu (minuty): |  |  |  |  |  |
| 0 5 10 15 20 25 30                                              |  |  |  |  |  |
| Stavová hlášení                                                 |  |  |  |  |  |
| Uložit                                                          |  |  |  |  |  |

Po zapnutí nebo vypnutí upozornění klepněte na tlačítko **Uložit**. Jestliže se pokusíte opustit tuto stránku před klepnutím na tlačítko **Uložit**, zobrazí se hlášení "Změny nebyly uloženy". Aby bylo možné pokračovat, postupujte podle pokynů.

Jestliže chcete odejít z této stránky bez provedení změn, klepněte na odkaz Přejít na displej nebo na ikonu CareLink Connect.

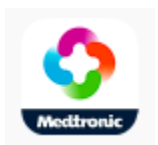

#### Výběr textových upozornění

Tabulka ukazuje všechna textová upozornění, která jsou k dispozici prostřednictvím funkce CareLink Connect. Další podrobnosti naleznete v uživatelské příručce k aplikaci Guardian Connect.

| Kategorie upozornění | Zpráva                                     |  |  |  |  |
|----------------------|--------------------------------------------|--|--|--|--|
|                      | Výstraha poklesu GS                        |  |  |  |  |
| výstrahy níz. gs     | Předpověď nízké GS                         |  |  |  |  |
|                      | Naměřena nízká GS                          |  |  |  |  |
|                      | Předpověď vysoké GS                        |  |  |  |  |
| VÝSTRAHY VYSOKÉ GS   | Naměřena vysoká GS                         |  |  |  |  |
|                      | Výstraha vzestupu GS                       |  |  |  |  |
|                      | Připomínka kalibrace                       |  |  |  |  |
|                      | Kalibrace nebyla přijata                   |  |  |  |  |
|                      | Kalibrujte nyní                            |  |  |  |  |
|                      | Vyměnit senzor                             |  |  |  |  |
| ςτανονά μι άζενι     | Přerušená komunikace se senzorem           |  |  |  |  |
|                      | Senzor připojen                            |  |  |  |  |
|                      | Konec životnosti senzoru                   |  |  |  |  |
|                      | Glukóza naměřená senzorem není k dispozici |  |  |  |  |
|                      | Baterie vysílače vybitá                    |  |  |  |  |
|                      | Chyba vysílače                             |  |  |  |  |

#### Nastavení časové prodlevy pro výstražné zprávy

Funkce CareLink Connect vám zašle textové upozornění pouze v případě, že výstraha nebyla po časové prodlevě v aplikaci Guardian Connect vymazána nebo odložena. Pokud je například časová prodleva nastavena na 15 minut, je textové upozornění zasláno pouze v případě, že po 15 minutách výstraha nebyla vymazána nebo odložena. Pokud před uplynutím 15 minut dojde k vymazání nebo odložení výstrahy, textové upozornění se neodešle. Pokud je časová prodleva nastavena na 0 minut, je textové upozornění odesláno, jakmile internetová stránka CareLink obdrží výstrahu. Výchozí nastavení časové prodlevy pro Výstrahy níz. GS je 0 minut. Výchozí nastavení časové prodlevy pro Výstrahy vys. GS a Stavová hlášení je 0 minut.

| Poku | d výst | traha n | ení vyr | nazána | a, odes | lat text | tov | ou | zp | rávi | ս (m | inut | y): |   |
|------|--------|---------|---------|--------|---------|----------|-----|----|----|------|------|------|-----|---|
| 0    | 5      | 10      | 15      | 20     | 25      | 30       |     |    |    |      |      |      |     |   |
| _    |        |         |         |        |         |          |     |    |    |      |      |      |     | _ |

7

## Řešení problémů

Funkce CareLink Connect je pouze systémem pro sekundární zobrazování. Podrobnější informace o výstrahách a upozorněních naleznete v uživatelské příručce k aplikaci Guardian Connect a v uživatelské příručce k senzoru.

#### Stavová hlášení

Může existovat několik důvodů, proč se vám nezobrazují informace na displeji CareLink Connect. Pokud se vám informace nezobrazují, v Základním okně nebo v okně Hodnota senzoru se může zobrazit stavové hlášení. Níže uvedená tabulka popisuje možné scénáře.

| Stavové hlášení                                            | Popis                                                                                                    |  |
|------------------------------------------------------------|----------------------------------------------------------------------------------------------------|--|
| Informace nedostupná                                       | V tomto okamžiku nejsou k dispozici informace od aplikace Guardian Connect.                                                                                                    |  |
| Nad 22,2 mmol/l (400<br>mg/dl)                             | Hodnota glukózy senzoru je mimo rozsah možného měření senzorem. Zkontrolujte<br>hodnotu glykémie měřením na glukometru a proveďte kompenzaci podle<br>doporučení svého ošetřujícího lékaře. |  |
| Pod 2,2 mmol/l (40 mg/dl)                                  | Hodnota glukózy senzoru je mimo rozsah možného měření senzorem. Zkontrolují<br>hodnotu glykémie měřením na glukometru a proveďte kompenzaci podle<br>doporučení svého ošetřujícího lékaře.  |  |
| Kalibrujte nyní                                            | Je nutné provést kalibraci senzoru. Změřte si glykémii a proveďte kalibraci nyní.                                                                                                    |  |
| Kalibrace                                                  | Probíhá kalibrace senzoru. Může trvat až 5 minut.                                                                                                    |  |
| Vyměnit senzor                                             | Senzor nelze dále používat. Zaveďte nový senzor.                                                                                                    |  |
| Přerušená komunikace se<br>senzorem                        | Komunikace s vysílačem se přerušila. Držte vysílač v dosahu.                                                                                                    |  |
| Žádné hodnoty glukózy<br>senzoru, čekejte na<br>upozornění | Nekalibrujte do upozornění. Senzor se pokouší vyřešit problém. To může trvat až<br>3 hodiny. Nemusíte nic dělat.                                                                            |  |
| Žádný vysílač není<br>spárován                             | Vysílač není spárován s aplikací Guardian Connect. Vyhledejte postup pro<br>opětovné spárování vysílače v uživatelské příručce k aplikaci Guardian Connect.                                 |  |
| Hledání signálu senzoru                                    | Komunikace s vysílačem se přerušila. Držte vysílač v dosahu.                                                                                                    |  |

CareLink Connect Uživatelská příručka Řešení problémů 33

| Stavové hlášení          | Popis                                                                                                    |  |
|--------------------------|----------------------------------------------------------------------------------------------------|--|
| Senzor připojen          | Senzor je připojen a čeká na nastavení.                                                                                     |  |
| Senzor odpojený          | Senzor je odpojený. Připojte vysílač k senzoru. Pokud je senzor připojen k vysílači, ujistěte se, že je připojení bezpečné. |  |
| Konec životnosti senzoru | Senzor dosáhl konce životnosti. Vyměňte senzor.                                                                             |  |
| Baterie vysílače vybitá  | Vysílač je potřeba nabít.                                                                                                   |  |
| Chyba vysílače           | Vysílač se snaží vyřešit problém. Počkejte nejméně 30 minut.                                                                |  |
| Aktualizace              | Probíhá aktualizace senzoru. To může trvat několik minut.                                                                   |  |
| Vyčkejte s kalibrací     | Poslední kalibrace nebyla přijata. Počkejte s kalibrací na upozornění.                                                      |  |
| Příprava                 | Probíhá příprava senzoru. To může trvat až 2 hodiny. Poté bude požadována kalibrace.                                        |  |

#### Řešení běžných problémů

Pokud se vyskytne chyba, postupujte podle pokynů v níže uvedené tabulce. Pokud nelze problém vyřešit provedením kroků uvedených v tabulce níže, zavřete aplikaci a poté ji spusťte znovu. Pokud stále máte problém, restartujte mobilní zařízení a znovu spusťte aplikaci.

| Zpráva                                                     | Co by mohlo být špatně                                                                                                    | Co dělat                                                                                                    |  |  |  |
|------------------------------------------------------------|----------------------------------------------------------------------------------------------------|----------------------------------------------------------------------------------------------------|--|--|--|
| "Informace<br>nedostupná"                                  | <ul> <li>Internetová stránka CareLink nedostává data od aplikace Guardian Connect. Možné příčiny jsou:</li> <li>1 V aplikaci Guardian Connect je vypnutá synchronizace s funkcí CareLink.</li> <li>2 Nemáte k dispozici připojení k internetu nebo mobilní připojení.</li> <li>3 Uživatel aplikace Guardian Connect zadal nesprávné uživatelské jméno nebo heslo pro funkci CareLink v aplikaci Guardian Connect.</li> <li>4 Uživatel aplikace Guardian Connect vypnul Bluetooth na mobilním zařízení.</li> </ul>                                                                                                    | <ul> <li>Zkuste následující:</li> <li>V aplikaci Guardian Connect na obrazovce Nabídka klepněte na Synch. s CareLink. Klepněte na přepínač, aby změnil barvu na zelenou.</li> <li>Vraťte se na místo, kde je k dispozici připojení k internetu vašeho mobilního poskytovatele nebo bezdrátové připojení.</li> <li>Ujistěte se, že používáte správné uživatelské jméno a heslo pro CareLink.</li> <li>Ujistěte se, že uživatel aplikace Guardian Connect má na mobilním zařízení zapnutou technologii Bluetooth. Ta umožní synchronizaci dat aplikace Guardian Connect s internetovými stránkami CareLink.</li> </ul>                                                                                                    |  |  |  |
| Kontaktovaná osoba<br>neobdržela žádnou<br>textovou zprávu | <ol> <li>Bylo zadáno nesprávné telefonní číslo.</li> <li>Na stránce Nastavení upozornění bylo<br/>zrušeno zaškrtnutí políčka "Aktivní".</li> <li>Předmětné výstražné upozornění<br/>nebylo vybráno pro přenos.</li> <li>Výstraha byla vymazána v aplikaci<br/>Guardian Connect ještě dříve, než byla<br/>odeslána data internetové stránce<br/>CareLink.</li> <li>Uživatel aplikace Guardian Connect<br/>nepovolil předmětné výstražné<br/>upozornění.</li> <li>V době spuštění výstrahy se mobilní<br/>zařízení nacházelo mimo dosah<br/>mobilní sítě.</li> <li>Partner v péči se odhlásil z přijímání<br/>textových zpráv.</li> </ol> | <ol> <li>Na stránce Nastavení upozornění<br/>zkontrolujte, že jste zadali správné<br/>číslo mobilního telefonu.</li> <li>Na stránce Nastavení upozornění<br/>zkontrolujte, že políčko "Aktivní" je<br/>zaškrtnuté.</li> <li>Na stránce Nastavení upozornění<br/>zkontrolujte, že výstraha, kterou<br/>chcete dostávat, je povolena.</li> <li>Vyzkoušejte funkci upozornění na<br/>textové zprávy, abyste se ujistili, že<br/>kontaktní informace jsou zadány<br/>správně. Odešlete zkušební<br/>upozornění klepnutím na odkaz<br/>"Poslat zkušební textovou zprávu".</li> <li>Ujistěte se, že výstraha je povolena<br/>v aplikaci Guardian Connect.</li> <li>Vraťte se na místo, kde je k dispozici<br/>připojení k internetu vašeho<br/>mobilního poskytovatele nebo<br/>bezdrátové připojení.</li> <li>Znovu se přihlaste ke službě textových<br/>zpráv zasláním textové zprávy<br/>'PŘIHLÁSIT'.</li> </ol> |  |  |  |

| Zpráva                                                                  | Co by mohlo být špatně                                                                                                    | Co dělat                                                                                                    |
|-------------------------------------------------------------------------|----------------------------------------------------------------------------------------------------|----------------------------------------------------------------------------------------------------|
| "Senzor odpojen"                                                        | Spojení mezi senzorem a vysílačem není<br>bezpečné.                                                                                                    | Zajistěte bezpečné spojení vysílače a senzoru.                                                                                                    |
| Zprávy CareLink<br>neuvádějí informace<br>z několika posledních<br>dní. | <ol> <li>Internetová stránka CareLink<br/>nedostává data od aplikace Guardian<br/>Connect.</li> <li>Pamatujte, že pokud je aplikace<br/>Guardian Connect používána po dobu<br/>kratší než 24 hodin, dosud možná<br/>nebyly odeslány historické údaje pro<br/>tvorbu zpráv.</li> <li>Uživatel aplikace Guardian Connect<br/>zadal nesprávné uživatelské jméno<br/>nebo heslo pro funkci CareLink<br/>v aplikaci Guardian Connect.</li> </ol> | <ol> <li>V aplikaci Guardian Connect přejděte<br/>na stránku Stav zařízení a klepněte na<br/>nabídku Synch. s CareLink. Klepněte<br/>na přepínač, aby změnil barvu na<br/>zelenou. Také můžete odeslat historii<br/>prostřednictvím ručního odesílání ve<br/>funkci CareLink.</li> <li>Vraťte se na místo, kde je k dispozici<br/>připojení k internetu vašeho<br/>mobilního poskytovatele nebo<br/>bezdrátové připojení. Také můžete<br/>odeslat historii prostřednictvím<br/>ručního odesílání ve funkci CareLink.</li> <li>Ujistěte se, že používáte správné<br/>uživatelské jméno a heslo pro<br/>CareLink.</li> </ol> |